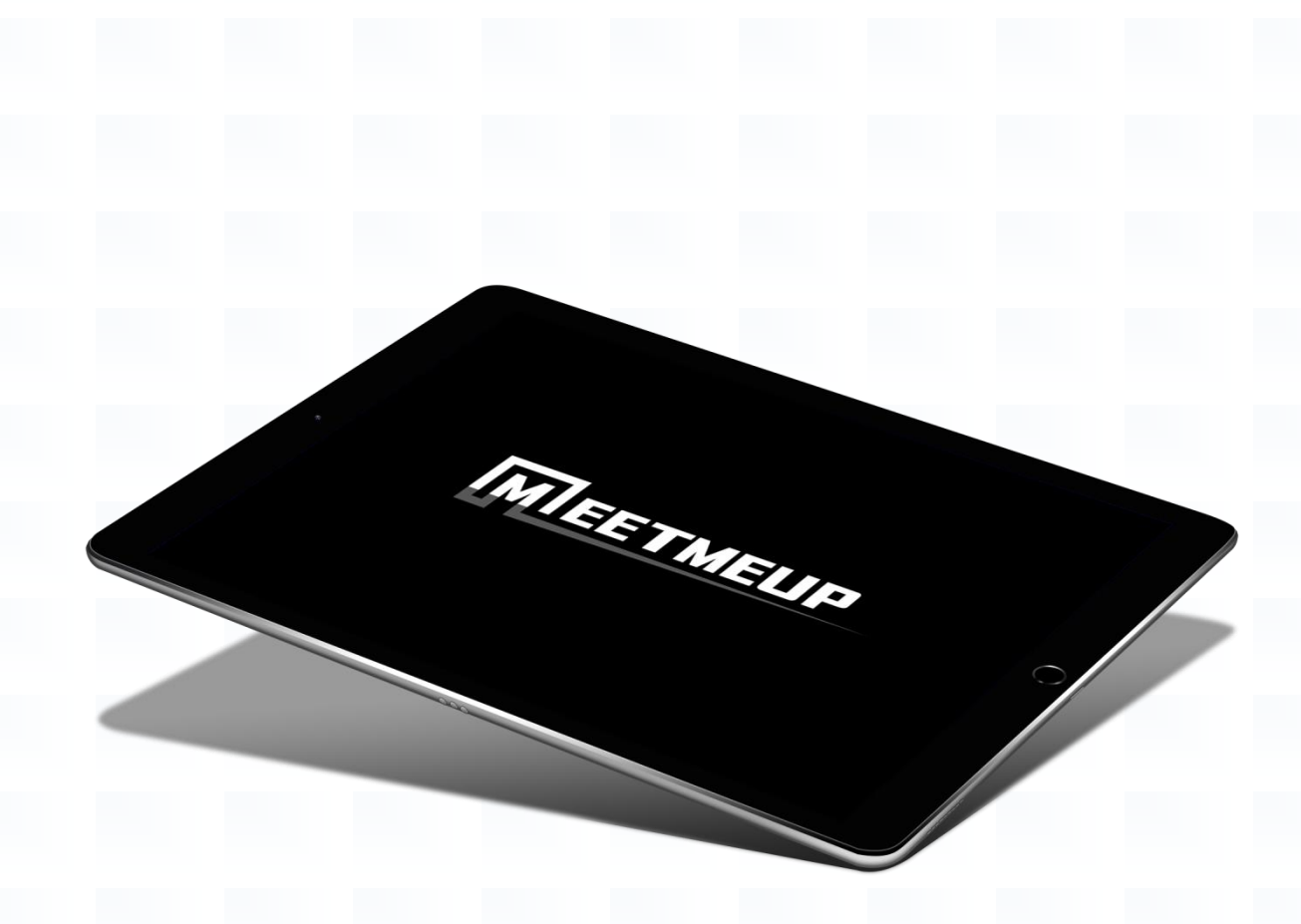

## **MeetMeUp**

### Система бронирования переговорных комнат

(руководство пользователя)

#### 1. Введение

Приложения бронирования переговорных комнат «MeetMeUp» предназначено для отображения статуса переговорной комнаты, бронирования переговорной комнаты, поиска свободных переговорных комнат, а также имеет ряд других функций (отображения курсов валют, погоды, количества сотрудников в офисе).

Приложение работает через web-сервер с календарными системами MS Exchange 2010, 2013, 2016.

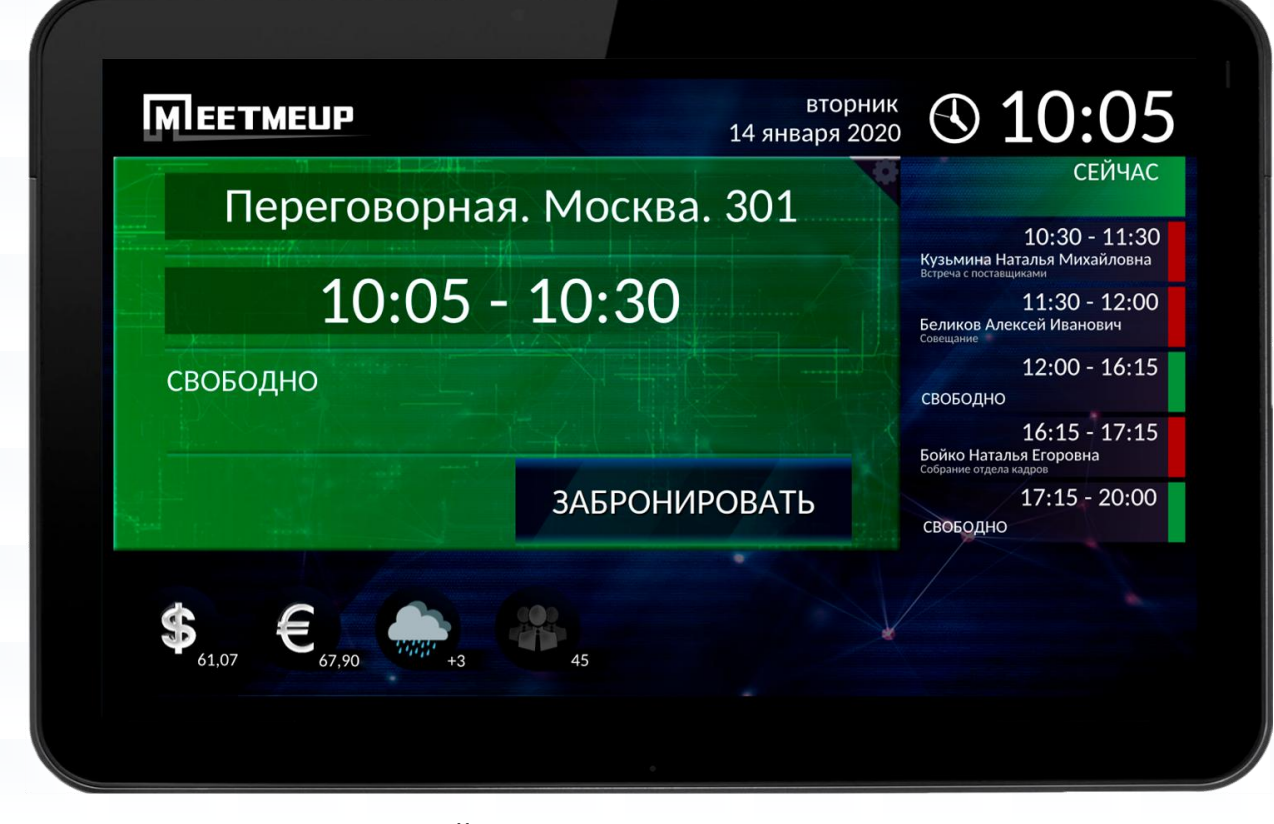

Устройство с приложением MeetMeUp.

#### 2. Интерфейс приложения

В верхней части интерфейса приложения расположены следующие элементы:

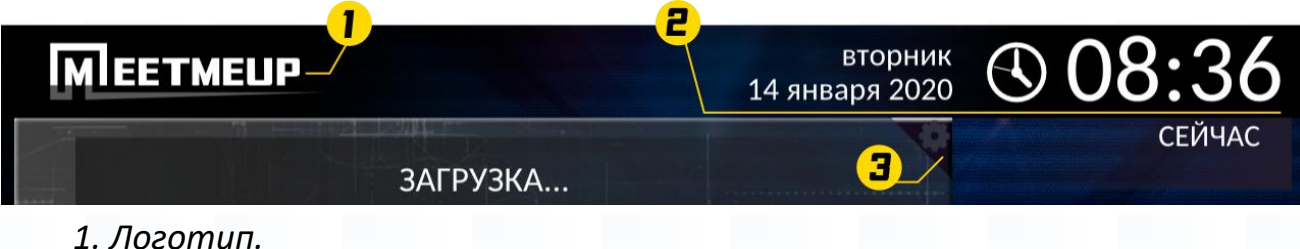

2. Текущие дата и время.

3. Кнопка настроек приложения.

Элементы интерфейса приложения при статусе переговорной комнаты «СВОБОДНО»:

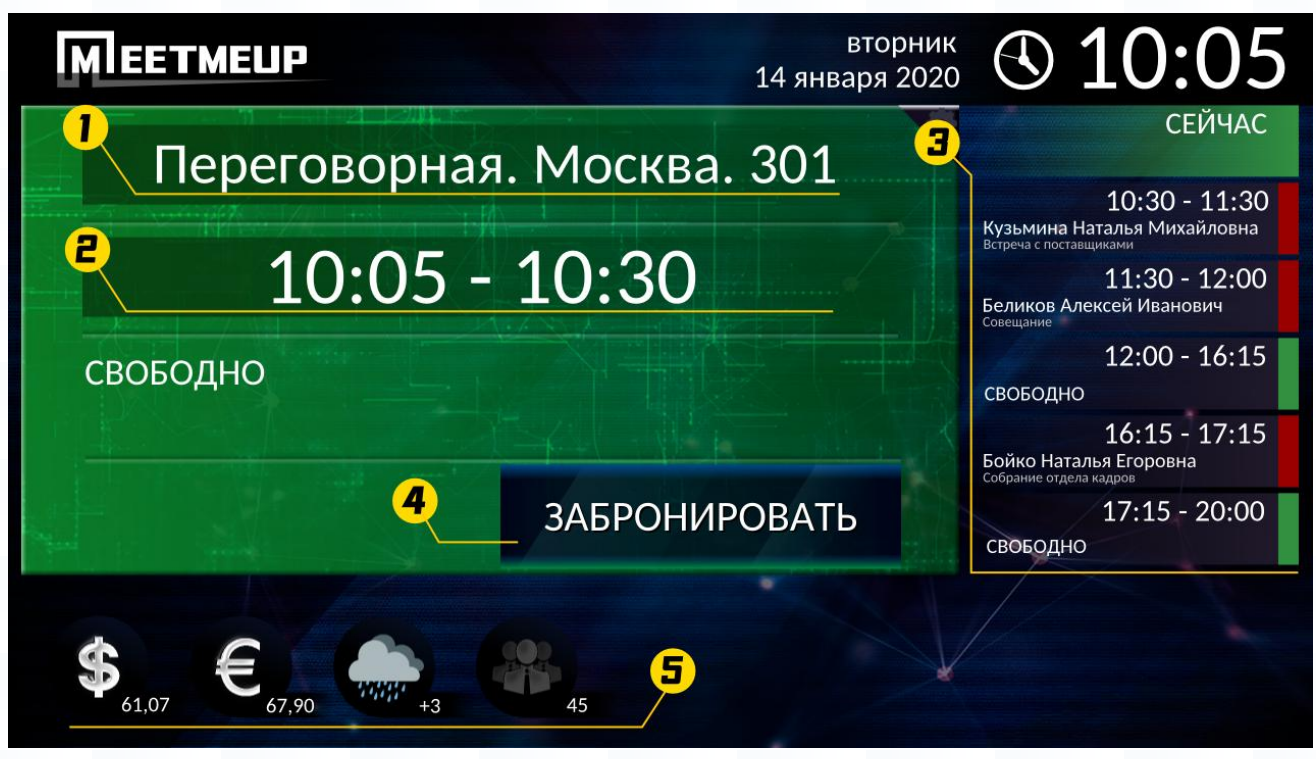

- 1. Название комнаты.
- 2. Свободное время.
- 3. Панель событий (расписание).
- 4. Кнопка бронирования.
- 5. Панель виджетов.

Элементы интерфейса приложения при статусе переговорной комнаты «ЗАНЯТО»:

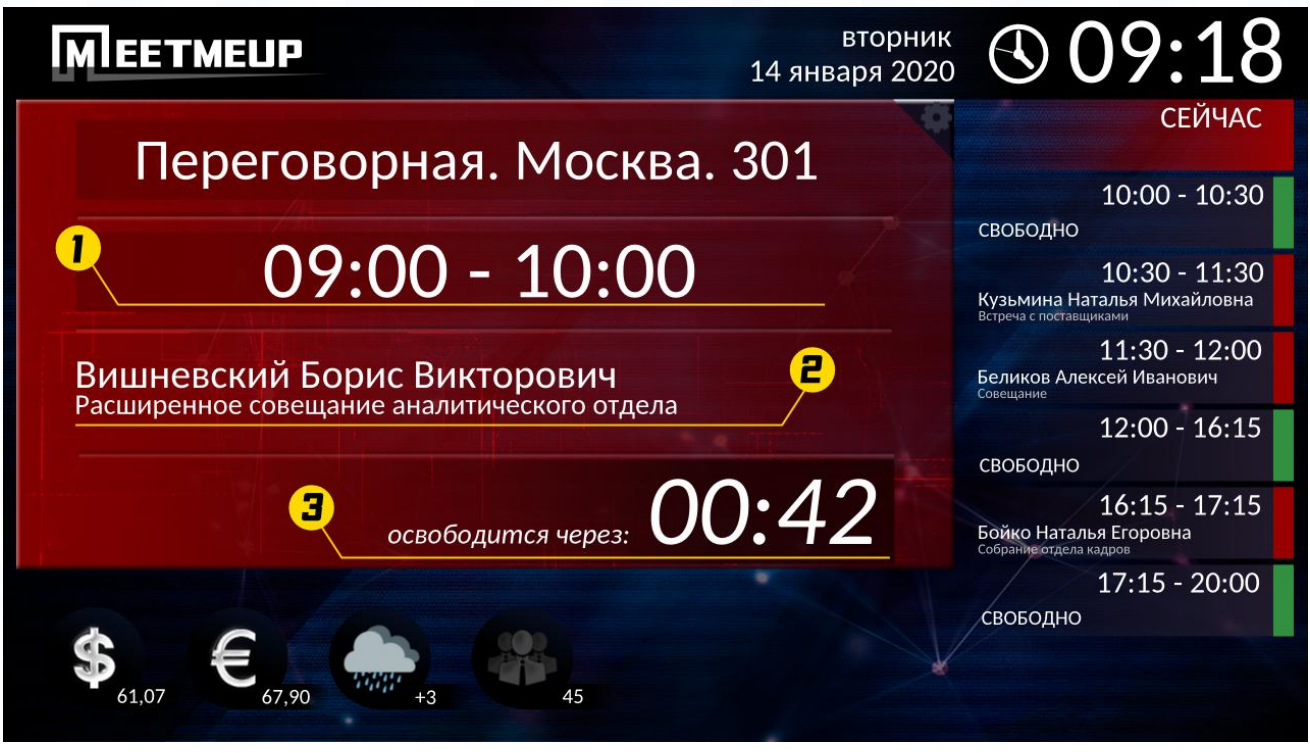

- 1. Период собрания.
- 2. Организатор и название собрания.
- 3. Оставшееся время собрания.

#### 3. Настройка приложения

Для первоначальной настройки приложения MeetMeUp нужно нажать кнопку «Настройки».

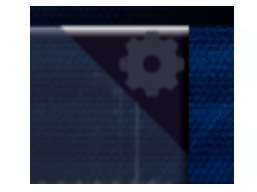

Затем в открывшемся окне необходимо ввести четырехзначный цифровой код (по умолчанию 5555):

| В | ведите Pl | IN     |
|---|-----------|--------|
|   | * * * *   |        |
| 1 | 2         | 3      |
| 4 | 5         | 6      |
| 7 | 8         | 9      |
|   | 0         | ОТМЕНА |

После успешного ввода цифрового кода, приложение предоставляет доступ к своим настройкам:

| Сервер         |             |  |              |  |
|----------------|-------------|--|--------------|--|
| Логин<br>room1 | Парол<br>** |  | ОЛЬ<br>* * * |  |
|                | СОХРАНИТЬ   |  | отмена       |  |

В окне настроек необходимо указать путь к web-серверу, обрабатывающему запросы приложения, а также логин и пароль для установления соединения с ним.

#### 4. Быстрое бронирование.

Осуществить бронирование непосредственно из приложения можно только для свободной в данный момент переговорной комнаты. В случае если переговорная комната свободна, приложении отображает основную рабочую область зеленым:

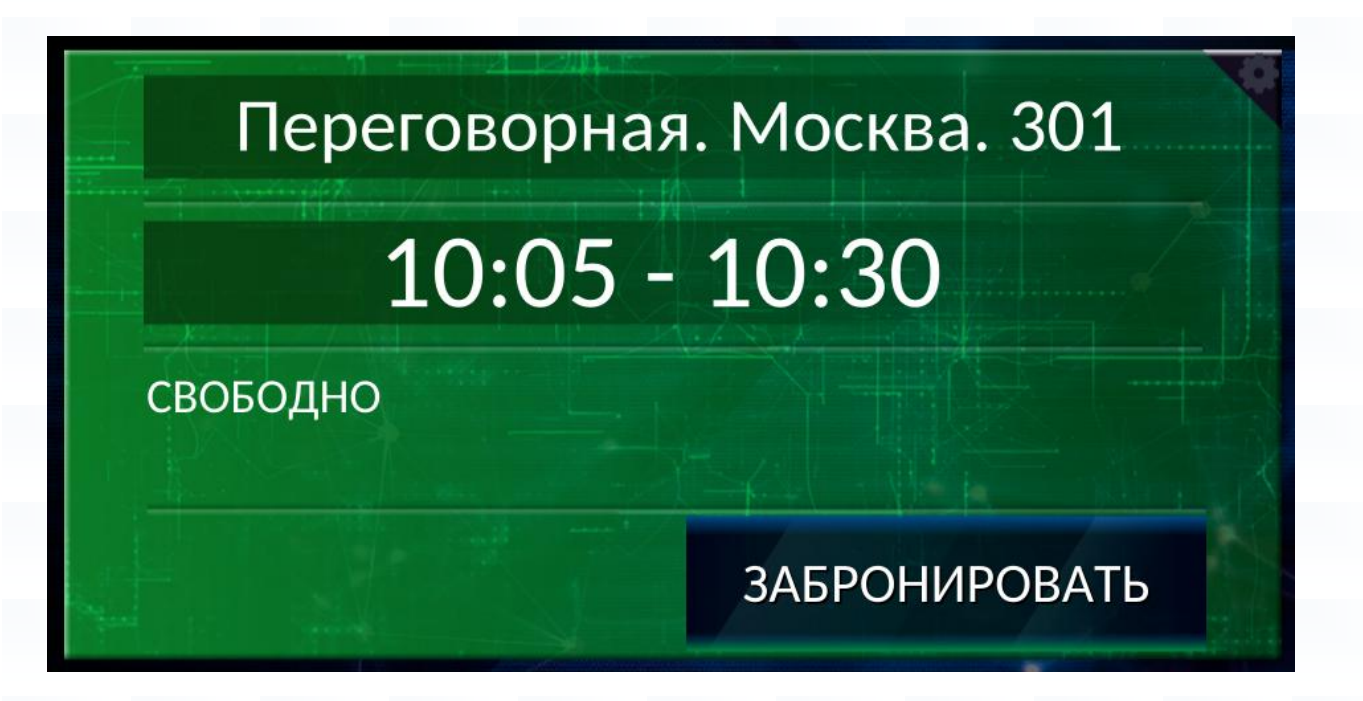

Для того чтобы забронировать свободную переговорную комнату непосредственно из приложения, необходимо нажать кнопку «Забронировать». В открывшемся далее окне выбрать необходимый промежуток времени для проведения собрания:

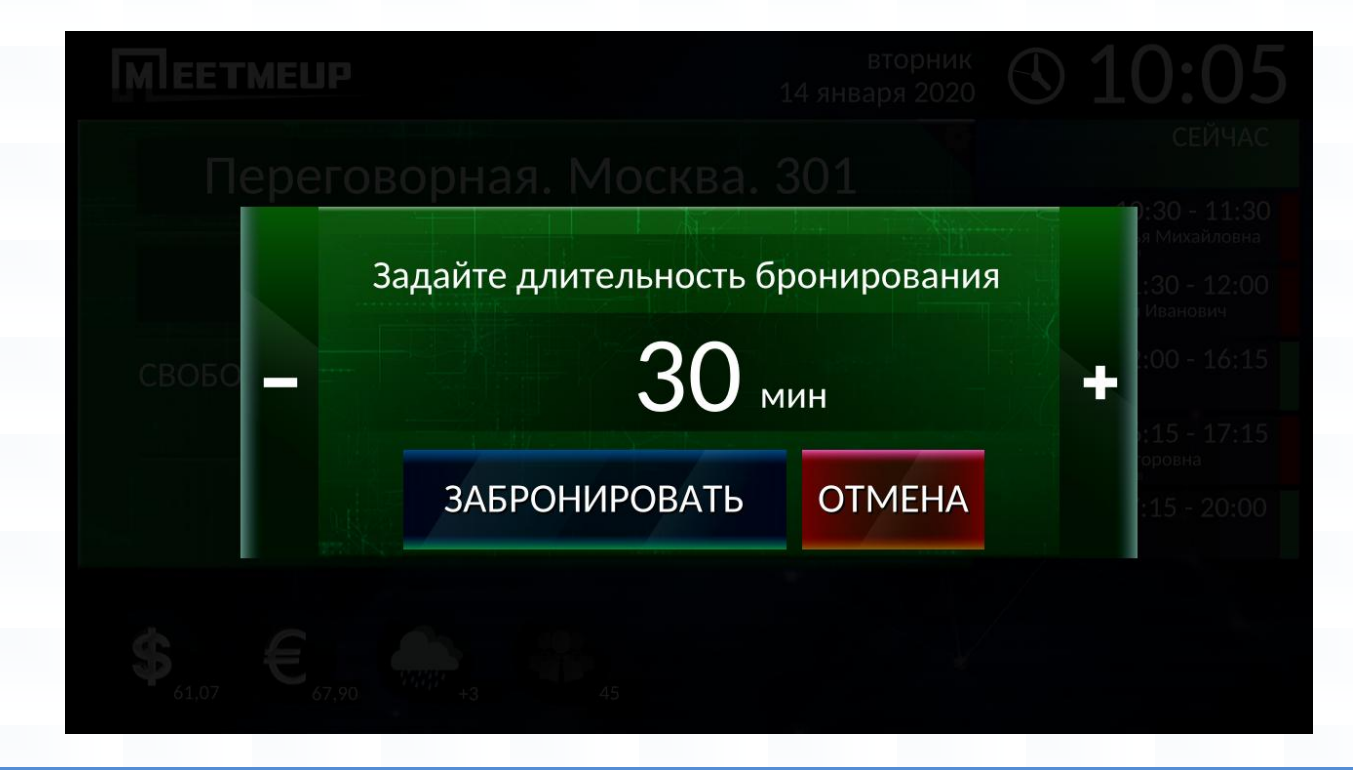

При успешном осуществлении бронирования переговорной комнаты приложение отобразит основную рабочую область красным цветом:

### Переговорная. Москва. 301

# 09:00 - 10:00

Вишневский Борис Викторович Расширенное совещание аналитического отдела

освободится через: 00:42

#### 5. Панель событий (расписание)

На панели событий можно увидеть состояние переговорной комнаты в течение дня. Расписание разбито на интервалы, начиная с текущего времени и до конца рабочего дня.

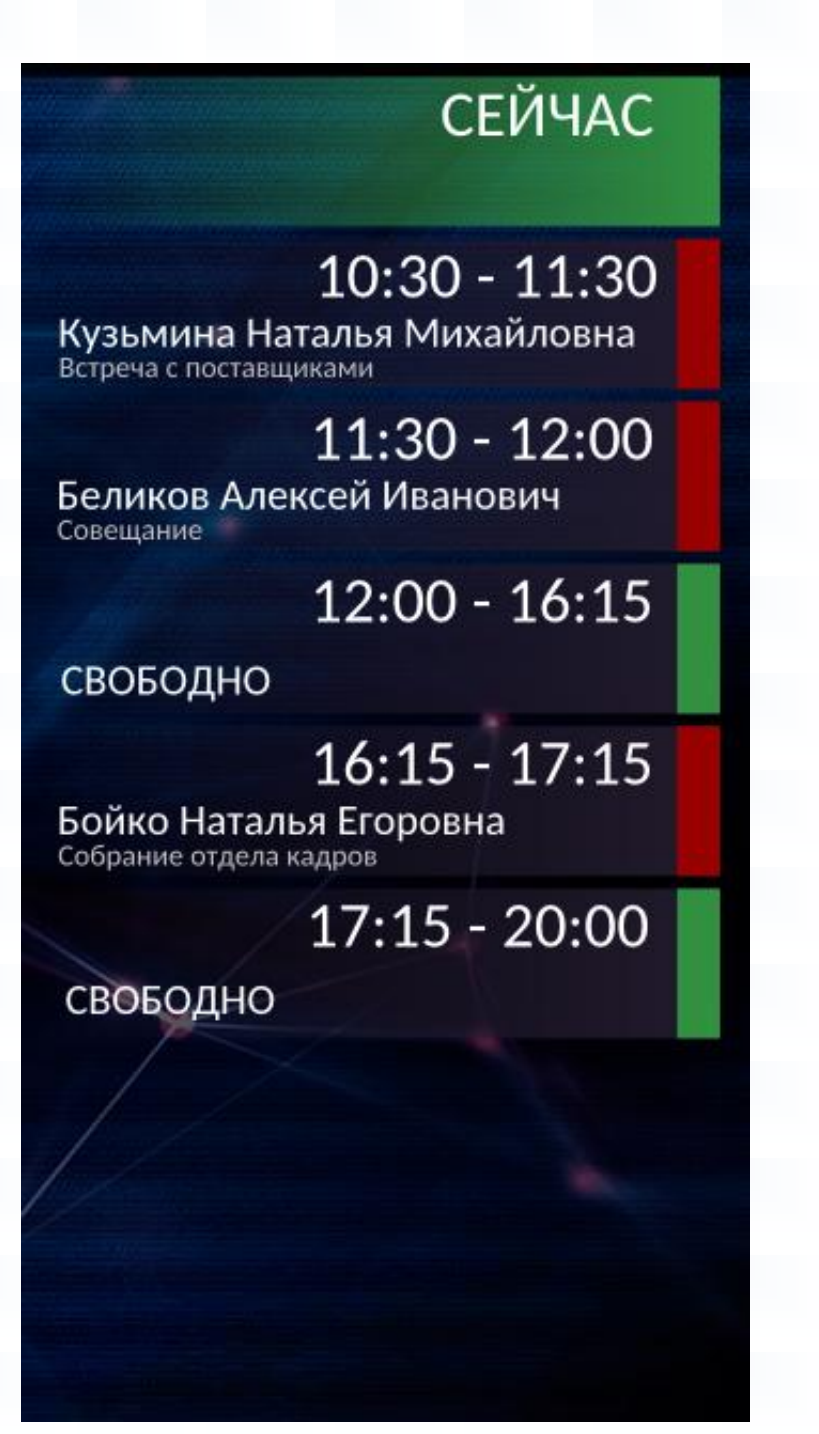

Если переговорная комната занята, период времени отмечен красным цветом с указанием организатора собрания и темы собрания, если переговорная комната свободна — зеленым цветом.

#### 6. Дополнительные элементы интерфейса

На панели виджетов отображаются дополнительные элементы с информацией о текущих курсах валют, погоде и количестве людей в офисе.

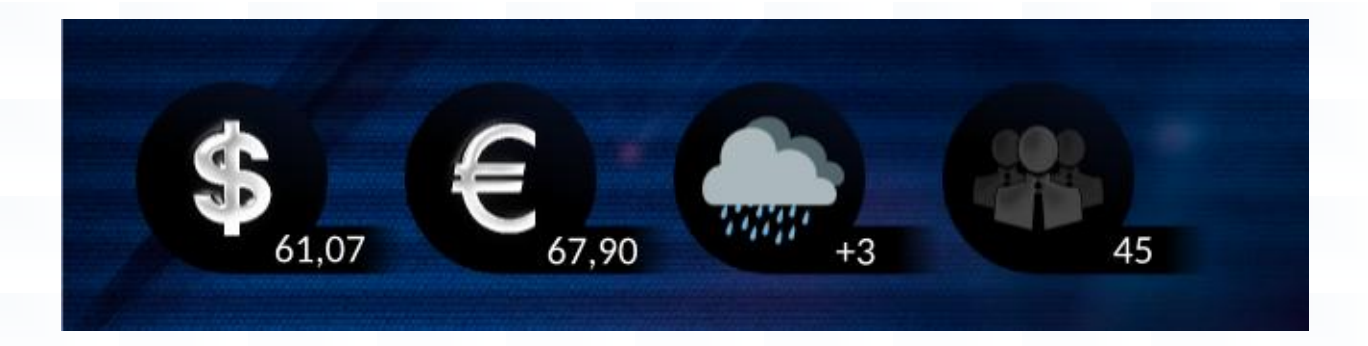

Набор виджетов, отображаемый для каждой переговорной комнаты, может быть изменен администратором приложения MeetMeUp.